## **Tax Return Transcript Download Instructions**

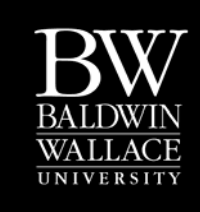

You can now view and download/print your IRS tax return transcript online immediately by following the step-by -step instructions below. This service is free of charge from the IRS. Please disable all pop-up blockers!

- 1. Direct your web browser to <u>www.irs.gov/transcript</u>. Choose Get Transcript Online.
- 2. Click OK when prompted by the User Agreement.

| 3. Click <b>Create an Account.</b>                              | <ol> <li>Enter your first name, last name, and email address. Click</li> <li>Send Email Confirmation Code link to submit.</li> </ol>                                                                                                    |
|-----------------------------------------------------------------|----------------------------------------------------------------------------------------------------|
| Sign In<br>User ID<br>Mask User ID<br>Forgot User ID<br>SIGN IN | eactivate your account.  Sign Up: Step 1 of 6 All fields are required.  First Name Last Name Last Name Londifirm Email Confirm Email Confirm Email |

5. The IRS will immediately email you a confirmation code. Retrieve your confirmation code by viewing your email account in a separate browser window or tab. If you close the IRS website, you will have to restart the process.

| Dear user,                                                                                                    |
|----------------------------------------------------------------------------------------------------|
| Your confirmation code is: XXXX-XXXX                                                                                                    |
| This code will expire in 30 minutes. Enter it into the Email Confirmation Code field as soon as possible to access your requested service. |
| This is an automated email. Please do not reply.                                                                                           |
| Sincerely,<br>IRS Online Services                                                                                                    |
|                                                                                                    |

6. Enter your 8-digit confirmation code and click Verify Email Confirmation Code.

MIRS

## Sign Up: Step 2 of 6

Retrieve your confirmation code by viewing your email in another browser window.
Do not close this window, or you will have to restart the process.

All fields are required. Do not close or navigate away from this page until your registration is complete. Please click the 'Verify Email
Confirmation Code' button at the bottom of the page to continue.

First Name
William
Lest Name
Ford
Email
email\_address@provider.com
Enter Confirmation Code
Resend Email Confirmation Code

CANCEL

VERIFY EMAIL CONFIRMATION CODE

7. Enter your Social Security Number, date of birth, filing status, and address. Select the checkbox to continue as a **Guest**. This will speed up the retrieval process by skipping the account creation process. Click **Continue**.

| Social Security Number (SSN) or Individual Tax ID Number (ITIN)                                           |                                                                                                    |                            |                         |                          |                      |                                                                                                    |                 |                                                                         |              |               |
|----------------------------------------------------------------------------------------------------|----------------------------------------------------------------------------------------------------|----------------------------|-------------------------|--------------------------|----------------------|----------------------------------------------------------------------------------------------------|-----------------|-------------------------------------------------------------------------|--------------|---------------|
| Date of Birth<br>Month   Day  Year                                                                        |                                                                                                    |                            |                         |                          |                      |                                                                                                    |                 |                                                                         |              |               |
| Filing Status                                                                                             |                                                                                                    |                            |                         |                          |                      |                                                                                                    |                 |                                                                         |              |               |
| I have filed a tax return in the past seven years                                                         |                                                                                                    |                            |                         |                          |                      |                                                                                                    |                 |                                                                         |              |               |
| Select Status \$                                                                                          |                                                                                                    |                            |                         |                          |                      |                                                                                                    |                 |                                                                         |              |               |
| ◯ I have not filed a tax return in the past seven years                                                   |                                                                                                    |                            |                         |                          |                      |                                                                                                    |                 |                                                                         |              |               |
| Country<br>United States                                                                                  |                                                                                                    |                            |                         |                          |                      |                                                                                                    |                 |                                                                         |              |               |
| Address Line 1                                                                                            |                                                                                                    |                            |                         |                          |                      |                                                                                                    |                 |                                                                         |              |               |
| Address Line 2 (Optional)                                                                                 |                                                                                                    |                            |                         |                          |                      |                                                                                                    |                 |                                                                         |              |               |
| City                                                                                                    |                                                                                                    |                            |                         |                          |                      |                                                                                                    |                 |                                                                         |              |               |
| State/U.S. Territory Zip Code                                                                             |                                                                                                    |                            |                         |                          |                      |                                                                                                    |                 |                                                                         |              |               |
| Phone Number (Optional)                                                                                   |                                                                                                    |                            |                         |                          |                      |                                                                                                    |                 |                                                                         |              |               |
| Mobile Number (Optional)                                                                                  |                                                                                                    |                            |                         |                          |                      |                                                                                                    |                 |                                                                         |              |               |
| CANCEL CONTINUE                                                                                           | 9. Und                                                                                                    | er the l                   | Return                  | Transc                   | ript cat             | egory, c                                                                                                    | lick on         | the yea                                                                 | ar that y    | you would     |
| MIRS                                                                                                    | <b>WIR</b>                                                                                                    | 5                          |                         | anicta                   |                      | Jen per lo                                                                                                    |                 |                                                                         |              |               |
| Sign Up: Step 4 of 6<br>All fields are required. This information is being validated by a third party.    | Get T                                                                                                    | ranscr                     | ipt                     |                          |                      |                                                                                                    |                 |                                                                         |              | Sign C        |
| Which of the following is the original sale price of your home at your current address (in thousands)?    | Please si                                                                                                    | elect the rea              | ison you are            | e requesting             | a transcript         | to help us de                                                                                                    | etermine the    | appropriate                                                             | transcript f | or your needs |
| S80.000 - 589.999<br>S50.000 - 599.999<br>S100.000 - 519.9999<br>S100.000 - 519.9999<br>NONE OF THE ABOVE | Higher Education/Student Aid FEMA/Disaster<br>Mortgage Related State Licensing<br>Federal Tax Small Business<br>Immigration Housing Assist |                            |                         |                          |                      | r Related<br>S Loan<br>ance                                                                                                    | ⊖S<br>⊝Ir<br>⊖H | State or Local Tax Issue<br>Income Verification<br>Health Care<br>Other |              |               |
| How long have you lived at your current address?<br>6 - 7 years<br>8 - 9 years<br>10 - 11 years           | You se<br>We su                                                                                                    | lected: Hig<br>ggest you o | iher Educa<br>download: | ation/Stud<br>Return Tra | lent Aid<br>anscript |                                                                                                    |                 |                                                                         |              |               |
| 0 12 - 13 years<br>NONE OF THE ABOVE                                                                      | Below are                                                                                                    | e the transc               | ripts and ye            | ars availabl             | e.                   | t category, click on the year that you would transcript for.         scategory, click on the year that you would transcript for.         scategory, click on the year that you would transcript for.         scategory, click on the year that you would transcript for.         scategory, click on the year that you would transcript for your needs.         click of Account Transcript for your needs.         Add cript         Ma       201         You         You         You         You         You         You |                 |                                                                         |              |               |
| Which of the following is either your current or your previous telephone number?                          | Return Transcript                                                                                                    |                            |                         |                          |                      | Record of Account Transcript                                                                                                    |                 |                                                                         |              |               |
| 654-389-6807<br>964-389-7041<br>954-389-9688<br>844-389-9688                                              | 2013 *                                                                                                    | 2012                       | 2011                    | 2010                     |                      | N/A                                                                                                    | <u>2012</u>     | <u>2011</u>                                                             | 2010         |               |
| NONE OF THE ABOVE                                                                                         | Account                                                                                                    | Transcript                 | 0044                    | 0010                     | 0000                 |                                                                                                    |                 | <b>B</b> 17 <b>A</b>                                                    | <b>5</b> 174 | N/A           |
| CABBAGE                                                                                                   | N/A                                                                                                    | 2012                       | 2011                    | 2010                     | 5009                 | N/A                                                                                                    | N/A             | n/A                                                                     | N/A          | N/A           |
| CECAR FALLS<br>CENTER BAY<br>NONE OF THE ABOVE                                                            | Wage & I<br>2013                                                                                                    | 2012                       | 2011                    | 2010                     | 2009                 | 2008                                                                                                    | 2007            | 2006                                                                    | 2005         | 2004          |
|                                                                                                    |                                                                                                    |                            |                         |                          |                      |                                                                                                    |                 |                                                                         |              |               |
|                                                                                                    |                                                                                                    |                            |                         |                          |                      |                                                                                                    |                 |                                                                         |              |               |

10. After you select the year, the system will take a moment to process your request. Your transcript will appear on your screen. Save a copy so that you can easily attach it to an email to submit to the FAO (finaid@bw.edu).

Remember, if you've already filed your taxes, you can eliminate the need for requesting tax return transcript(s) by using the IRS Data Retrieval Tool while logged into your FAFSA.

Go to www.bw.edu/verification for more information.